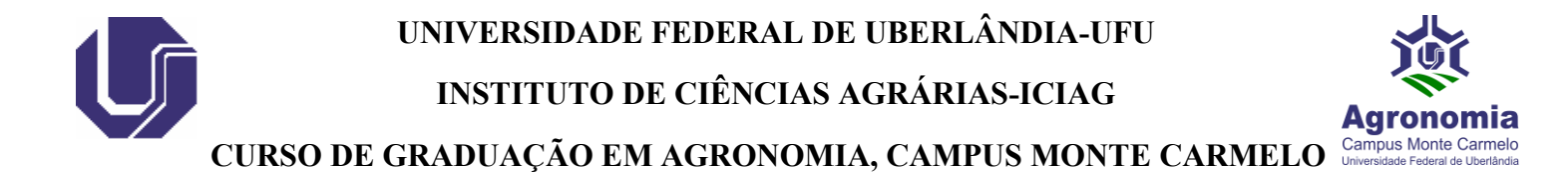

## Orientações para cadastro de usuário externo no SEI-Sistema Eletrônico de Informações

# Usuário externo (peticionamento)

A Portaria que regulamenta o SEi na UFU prevê o cadastro de usuários externos à Universidade (pessoas que não são servidores/as ou colaboradores/as) para que possam peticionar processos ou assinar documentos nativos no SEi da Instituição. Assim, o referido cadastro é utilizado nas seguintes situações: estudantes que necessitam assinar documentos ou peticionar processos; docentes de outras instituições que participam de bancas julgadoras, representantes/gestores de Pessoas Jurídicas que assinam contratos com a UFU, servidores ingressantes na UFU (que ainda não possuem acesso interno), dentre outras situações específicas.

## IMPORTANTE:

- Se o objetivo for apenas visualizar/acompanhar processos no SEi-UFU de seu interesse (ou de terceiros que você representa por procuração) NÃO HÁ a necessidade de se cadastrar como 'usuário externo', nesses casos basta entrar em contato com a Unidade na UFU responsável pelo processo e solicitar que a Unidade disponibilize o referido processo para que você acompanhe pelo e-mail que você informar (efetuada a disponibilização pela Unidade, chegará em seu email um link pelo qual poderá acompanhar o processo);
- Servidores/as e colaboradores/as devem solicitar acesso ao SEi-UFU como 'usuário externo' APENAS em situações muito específicas, nas quais tenha sido claramente orientado/a que a demanda deverá ser resolvida por essa modalidade de acesso ao SEi-UFU (via de regra as demandas desse público são resolvidas via 'usuário INTERNO').

**SE VOCÊ JÁ POSSUI O CADASTRO** como 'usuário externo' no SEi-UFU, acesse aqui a Página para login de usuários externos, insira: o seu <u>e-mail completo</u>; a senha cadastrada e efetue o login. Caso necessite recuperar a sua senha, na mesma Página consta a opção 'Esqueci minha senha'. **OBS:** se desejar realizar a alteração do e-mail de login entre em contato pelo e-mail < usuarioexterno@ufu.br\_>.

Se você AINDA NÃO POSSUI o cadastro e acesso como 'usuário externo' no SEi-UFU, siga os passos descritos abaixo:

**A T E N Ç Ã O!** A equipe responsável pela liberação dos acessos tem o prazo de **ATÉ DOIS DIAS ÚTEIS**, contados a partir do recebimento dos documentos exigidos, para efetivar a liberação do acesso ou notificar eventuais irregularidades.

## <u>1º PASSO - Realizar pré-cadastro</u>

Para obter o acesso como Usuário Externo no SEi-UFU, inicialmente você deverá acessar a página de Usuários Externos do SEi-UFU e clicar em "Clique aqui se você ainda não está cadastrado", preencher o formulário com os dados pessoais e criar uma

## UNIVERSIDADE FEDERAL DE UBERLÂNDIA-UFU

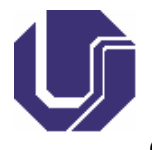

## INSTITUTO DE CIÊNCIAS AGRÁRIAS-ICIAG

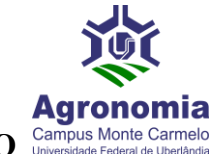

## CURSO DE GRADUAÇÃO EM AGRONOMIA, CAMPUS MONTE CARMELO

senha. Em seguida o sistema enviará para o endereço de e-mail cadastrado uma <u>mensagem automática</u> com instruções que deverão ser seguidas a fim de que a liberação do acesso ao Sistema seja efetivada. **OBS**: confira inclusive na **CAIXA DE SPAM/LIXO ELETRÔNICO** do seu e-mail cadastrado se a referida mensagem automática chegou para você.

### 2º PASSO - Enviar documentos para liberação do acesso

Para que o cadastro prévio no SEi-UFU seja aprovado e o respectivo acesso liberado, você deverá: protocolar via Protocolo.Gov.BR da UFU (acesso com a conta gov.br), cópias digitalizadas (preferencialmente em formato .pdf) dos documentos mencionados abaixo; OU enviar os referidos documentos para o e-mail < usuarioexterno@ufu.br > (OBSERVAÇÃO: solicitantes estrangeiros/as devem enviar a documentação exclusivamente para o e-mail citado acima):

 (para TODOS/AS solicitantes) – Termo de Declaração de Concordância e Veracidade disponível em <a href="https://ufu.br/central-de-conteudos/documentos/sei">https://ufu.br/central-deconteudos/documentos/sei</a>, preenchido e ASSINADO preferencialmente de forma eletrônica via Assinador do GOV.BR (disponível para brasileiros/as), ou assinado com Certificado Digital válido, ou assinado fisicamente conforme consta no documento de identificação civil apresentado (nesse caso, imprimir, assinar e digitalizar o Termo assinado em seguida);

#### E, adicionalmente

- (para solicitantes do público geral, inclusive representantes de PJ) RG e CPF, ou outro documento de identificação oficial no qual conste RG e CPF; OU
- (para solicitantes aluno/a UFU ou servidor/a UFU) Comprovante de matrícula(aluno/a); ou Comprovante de SIAPE(servidor/a); OU
- (APENAS se for solicitante estrangeiro/a) Passaporte (páginas de identificação).

**PARA ENVIO** dos documentos via Protocolo Digital da UFU (Protocolo.Gov.BR da UFU - acesso com a **conta gov.br**), acesse aqui a Cartilha explicativa. Ao iniciar a solicitação escolha o tipo "Usuário Externo SEi-UFU - Enviar documentos para aprovação de Cadastro e liberação de acesso no SEi-UFU".

Em caso de dúvidas no Cadastro ou quanto à documentação a ser enviada, entrar em contato pelo e-mail <usuarioexterno@ufu.br\_> ou nos telefones (34) 3239-4194/4914/4856.

Informações obtidas na página da UFU disponível em: <u>https://ufu.br/sei/usuario-externo-peticionamento</u>, acesso em 12 de setembro de 2023.